## 2020-2021 Request for Student Employment Form (RSE)

The RSE form is to be completed electronically. It is a fillable PDF with e-sign capabilities. You will need to create a free e-signature, if you have not yet done so, through the Adobe program.

- 1. Double click on the RSE.
- 2. Download the form.

| 2020_2021_RSE Fo | rm (Fillable) .pdf 🛛 🛓 Download           | 🛱 Print 🗇 Save to OneDriv                    | e            |                          |  |
|------------------|-------------------------------------------|----------------------------------------------|--------------|--------------------------|--|
|                  |                                           | Request for Student Emplo<br>2020-2021       | yment        |                          |  |
|                  | Supervisor (ALL FIELDS MUST BE COMPLETE   | AND TYPED)                                   |              |                          |  |
|                  | Student ID Number                         | Job Number                                   | Phone Number |                          |  |
|                  | Student's Last Name                       | First Name                                   | Email        |                          |  |
|                  | Street Address, City, State, Zip          |                                              |              | Date of Birth (MM/DD/YY) |  |
|                  | Department                                | Supervisor (person(s) signing timecard)      |              | Hours Per Week           |  |
|                  | Will Student be allowed/required to drive | a district vehicle? (i.e. Car/Golf cart/Van) | Yes No If    | "Yes" DL Number          |  |
|                  | Budget Code:                              |                                              |              | %                        |  |

- 3. Complete the section indicated for Supervisor.
- 4. Sign on either indicated signature lines.

| Supervisor's Signature | Date |
|------------------------|------|
|                        |      |
| Supervisor's Signature | Date |

If you have not created a Digital Id, please follow these steps:

- Click Supervisor's Signature
- Click Configure New Digital ID

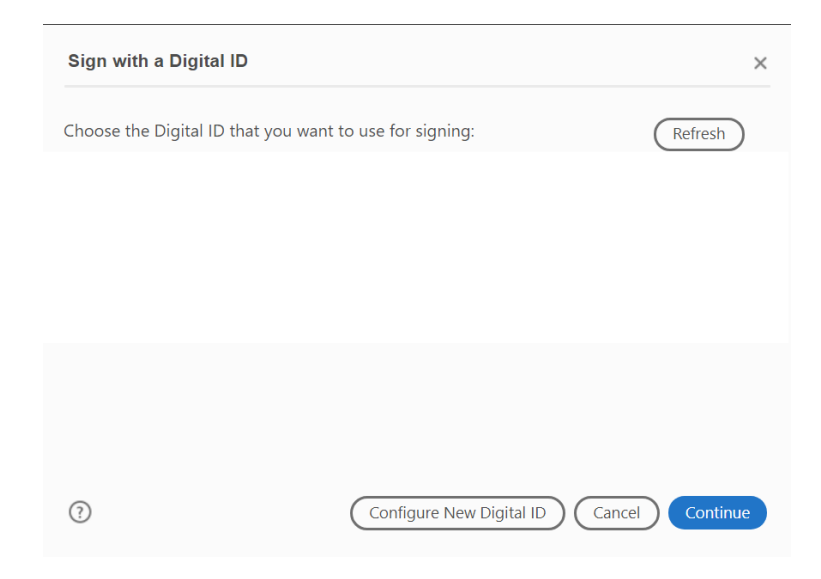

• Click Create a new Digital ID

| A Digital ID is required to<br>create a digital                                                                                                  | Selec | t the typ | e of Digital ID:                                                                                  |
|----------------------------------------------------------------------------------------------------|-------|-----------|---------------------------------------------------------------------------------------------------|
| bighature.The most secure<br>Digital ID are issued by<br>trusted Certificate<br>authorities and are based<br>on secure devices like smart        | 0     |           | Use a Signature Creation Device<br>Configure a smart card or token connected to your<br>computer  |
| card or token. Some are<br>based on files.<br>You can also create a new<br>Digital ID, but they provide<br>a low level of identity<br>assurance. | 0     | 1.        | Use a Digital ID from a file<br>Import an existing Digital ID that you have<br>obtained as a file |
|                                                                                                    | 0     |           | Create a new Digital ID<br>Create your self-signed Digital ID                                     |

Click Save to File

| Select the destination                                                                                                    | of the n | new Dig | ital ID                                                                                                    | >  |
|----------------------------------------------------------------------------------------------------|----------|---------|----------------------------------------------------------------------------------------------------|----|
| Digital IDs are typically<br>issued by trusted providers<br>that assure the validity of<br>the identity.                  | 0        |         | Save to File<br>Save the Digital ID to a file in your computer                                                                |    |
| Self-signed Digital ID may<br>not provide the same level<br>of assurance and may not<br>be accepted in some use<br>cases. | 0        |         | Save to Windows Certificate Store<br>Save the Digital ID to Windows Certificate Store to<br>be shared with other applications |    |
| Consult with your recipients<br>if this is an acceptable form<br>of authentication.                                       |          |         |                                                                                                    |    |
|                                                                                                    |          |         |                                                                                                    |    |
| 2                                                                                                    |          |         | Back Continu                                                                                                    | Je |

## • Complete indicated fields

| Enter the identity     Name     Enter Name       information to be used for<br>creating the self-signed     Organizational Unit     Enter Organizational Unit       Digital IDs     Organization Name     Enter Organization Name       signed by individuals do not     Enter Organization Name |   |
|----------------------------------------------------------------------------------------------------|---|
| creating the self-signed<br>Digital ID.     Organizational Unit     Enter Organizational Unit       Digital IDs that are self-<br>signed by individuals do not     Organization Name     Enter Organization Name                                                                                 |   |
| Digital IDs that are self-<br>signed by individuals do not                                                                                                    |   |
|                                                                                                    |   |
| provide the assurance that Email Address Enter Email                                                                                                    |   |
| valid. For this reason they<br>may not be accepted in<br>Some use cases                                                                                                    | ~ |
| Key Algorithm 2048-bit RSA                                                                                                    | ~ |
| Use Digital ID for Digital Signatures                                                                                                    | ~ |

Complete indicated fields

## noose Digitai וט

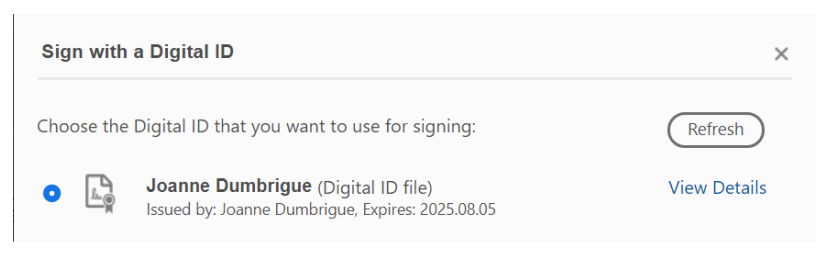

| ? | Configure New Digital ID Cancel Continue |
|---|------------------------------------------|

## Save document •

| A Save As PDF                                                            |                     |                      |          |          |      |             | $\times$ |
|--------------------------------------------------------------------------|---------------------|----------------------|----------|----------|------|-------------|----------|
| $\leftarrow$ $\rightarrow$ $\checkmark$ $\uparrow$ $\clubsuit$ > This PC |                     |                      | ~        | Ü        |      | s PC        |          |
| Organize 💌                                                               |                     |                      |          |          |      | ►<br>►<br>► | ?        |
| OneDrive                                                                 | ↑ ∨ Folders         | (7)                  |          |          |      |             | ^        |
| 🧢 This PC                                                                |                     | 3D Objects           | <b>—</b> | Desktop  |      |             |          |
| 🧊 3D Objects                                                             |                     |                      |          |          |      |             |          |
| Desktop                                                                  |                     | Documents            |          | Download | s    |             |          |
| Documents                                                                |                     |                      |          |          |      |             |          |
| Music                                                                    |                     | Music                |          | Pictures |      |             |          |
| Pictures                                                                 | <b>,</b>            |                      |          |          |      |             |          |
| Videos                                                                   |                     | Videos               |          |          |      |             |          |
| Local Disk (C                                                            |                     |                      |          |          |      |             | ~        |
| File name:                                                               | 2020_2021_RSE For   | m (Fillable) (1).pdf |          |          |      |             | ~        |
| Save as type:                                                            | Adobe PDF Files (*. | odf)                 |          |          |      |             | $\sim$   |
|                                                                          |                     |                      |          |          |      |             |          |
| <ul> <li>Hide Folders</li> </ul>                                         |                     |                      |          |          | Save | Cancel      |          |

• Document is complete with signature

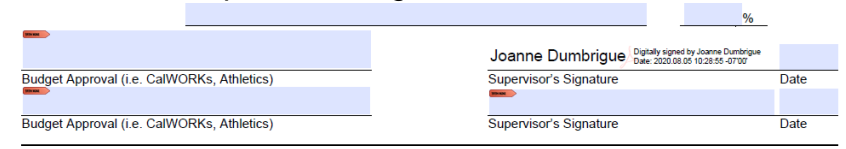

5. Save the document and email the Work Study Coordinator the RSE as an attachment. If another department is providing the funding for your student, please indicate the department or individual in the email. The Work Study Coordinator will secure additional signatures.